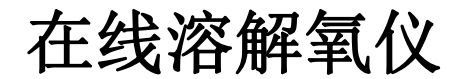

# D03250 说明书

UMO-E32

| - 1 |  |  |
|-----|--|--|
|     |  |  |
|     |  |  |
|     |  |  |

录

| 1、技术参数 ······2                                                                                                    |
|----------------------------------------------------------------------------------------------------|
| 2、安装说明                                                                                                    |
| 2.1 安装前注意事项3                                                                                                    |
| 3、安装4                                                                                                    |
| 4、接线说明 ······5                                                                                                    |
| 5、按键说明                                                                                                    |
| 6、屏幕指示说明8                                                                                                    |
| 7、界面说明                                                                                                    |
| 8、操作说明                                                                                                    |
| 8.1 操作流程                                                                                                    |
| 8.2 参数设置操作                                                                                                    |
| 8.3 校正操作                                                                                                    |
|                                                                                                    |
| 9、电极使用说明                                                                                                    |
| <ul><li>9、电极使用说明 ····································</li></ul>                                                           |
| <ul> <li>9、电极使用说明 ····································</li></ul>                                                          |
| 9、电极使用说明       21         9.1 电极校正注意事项       21         9.2 电极极化       22         10、出错指示       23                        |
| 9、电极使用说明       21         9.1 电极校正注意事项       21         9.2 电极极化       22         10、出错指示       23         11、密码       24 |

## 安全预防措施

请认真阅读并遵守下列要求!

在仪器上电前,请对照您持有仪表的型号,确认供电电压:

DO3250 需用 100V-250VAC 交流电源供电。

打开仪器会有电路部分暴露,因此除了接线仓和仪表透明罩外, 不应打开仪器其它部分。

打开的仪器内部能接触到的器件上的电压足以威胁人的生命。

若需检修,需要返回厂家。只有厂家专业人员才能在带电情况 下打开仪器。

当相应的保护失效时,请停止操作。出现以下情况时,保护可 能失效:

- ◇ 仪器外观有明显破损
- ◇ 仪器不能正常测量
- ◇ 长期储存于超过 70℃的环境中
- ◇ 经过剧烈的震动或碰撞后

## 1、技术参数

| 测量项目 | 氧饱和度                                      | 氧浓度               | 温度                                        |
|------|-------------------------------------------|-------------------|-------------------------------------------|
| 测量范围 | 0.0~200.0%                                | 0.00~20.00mg/l    | -30.0~200.0°C                             |
| 分辨率  | 0.1%                                      | 0.01mg/l          | 0.1°C                                     |
| 精度   | ±0.5% (±1 digit )                         | ±0.5% (±1 digit ) | $\pm 0.2^\circ\!\!\mathrm{C}$ (±1 digit ) |
| 温度电极 | NTC22K                                    |                   |                                           |
| 温度补偿 | 0~60°C                                    |                   |                                           |
| 环境温度 | 0~50°C                                    |                   |                                           |
| 显示   | 背光液晶显示                                    |                   |                                           |
| 信号输出 | 隔离式直流 4~20mA 输出,最大负载 500Ω                 |                   |                                           |
| 控制触点 | 2 路继电器触点输出                                |                   |                                           |
| 触点容量 | 240VAC, 2A(max) 阻性负载                      |                   |                                           |
| 清触点  | 1路ON/OFF继电器触点输出(选配)                       |                   |                                           |
| 洗时间  | ON: 0~9999 秒可选 OFF: 0~9999 小时可选           |                   |                                           |
| 电源   | 100~240VAC, 50Hz                          |                   |                                           |
| 固定方式 | 配电箱开孔安装                                   |                   |                                           |
| 机器尺寸 | 102×102×160mm(H×W×D)                      |                   |                                           |
| 开孔尺寸 | 90 <sup>+2</sup> ×90 <sup>+2</sup> mm(H×W | )                 |                                           |
| 功 率  | <5W                                       | <5W               |                                           |
| 重量   | ≤1kg                                      |                   |                                           |

## 2、安装前注意事项

安装前请阅读本说明书,以免接线不正确导致仪器损坏。

◆ 请选择通风良好的位置安装仪器,并避免仪器直接受到 阳光照射。

◆ 在所有接线未完成前,请勿给仪器上电,以免发生危险。
 ◆ 电极信号传输必须采用专用电极电缆,不能使用一般电缆代替,否则将产生错误的测量结果。

◆ 使用 220VAC 的电源时,请避免使用三相电源,以免造成 电源突波干扰。(若有电源突波干扰现象发生,可将仪器用 的电源与动力装置电源分开,即仪器采用单独电源,或在所 有电磁开关及动力装置的电源端接突波吸收器来消除突波, 如加药机、搅拌机等)。

◆ 仪器内部的继电器为小电流继电器,若要控制较大动力的附属装置时,请务必外接耐电流较大的继电器,以确保仪器的安全。

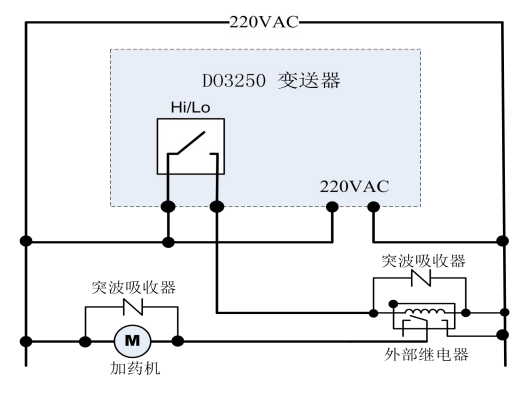

仪器和动力装置的接线示意图

# 3、安装

◆ 在配电箱面板上开好 90<sup>+2</sup>mm×90<sup>+2</sup>mm 的仪器安装方孔。
◆ 仪器从配电箱的面板开孔直接放入,将仪器所附带的固定架卡入仪器两侧的铜铆钉,用一字型螺丝刀拧紧固定螺丝即可。

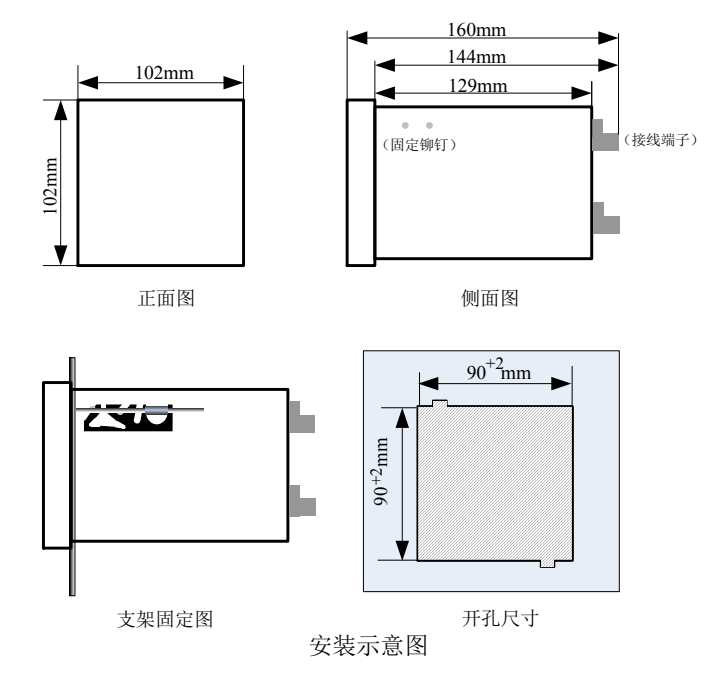

4、接线

4.1 接线端子图

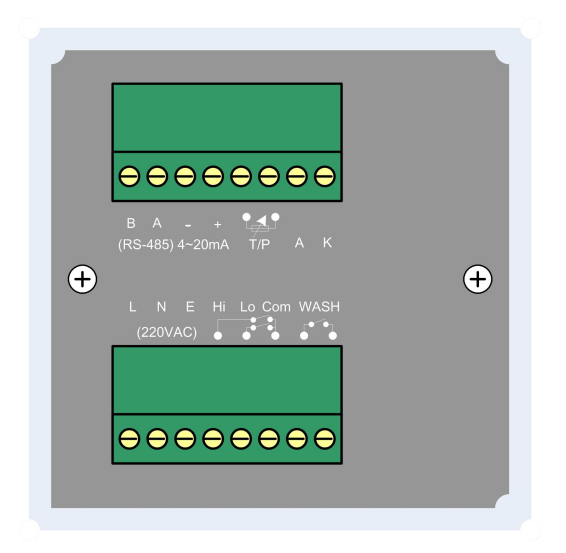

4.2 仪器接点功能图

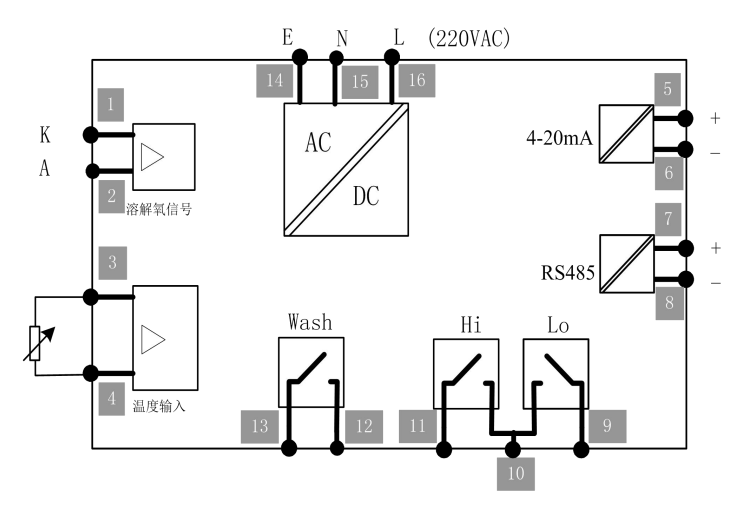

4.3 仪器接线端子

| 端子号      | 接线              |
|----------|-----------------|
| K        | 接溶解氧电极阴极 (白线)   |
| А        | 接溶解氧电极阳极 (棕线)   |
| T/P      | 接温度电极 (黄线)      |
| T/P      | 接温度电极(蓝线)       |
| 4-20mA + | 4-20mA 电流输出正端   |
| 4-20mA - | 4-20mA 电流输出负端   |
| RS485 B  | RS485 通讯 B (选配) |
| RS485 A  | RS485 通讯 A (选配) |
| Lo       | 下限报警触点          |
| Com      | 上、下限报警触点公共端     |
| Hi       | 上限报警触点          |
| WASH     | 清洗触点            |
| WASH     | 清洗触点            |
| Е        | 电源地线            |
| L        | 交流 220V 电源相线    |
| N        | 交流 220V 电源零线    |

# 5、按键说明

![](_page_8_Figure_1.jpeg)

# 6、屏幕指示说明

![](_page_9_Figure_1.jpeg)

图 6-1 仪表测量界面图

| ◆ 测量状态    | 屏幕显示 MEAS 表示仪表处于测量状态 |
|-----------|----------------------|
| ◆ 测量值     | 屏幕正中央显示的数值即为测量值      |
| ◆ 温度值     | 温度测量值                |
|           | Hi 为高点继电器闭合          |
| ◆ 继电器动作   | Lo 为低点继电器闭合          |
|           | Wash 为清洗继电器闭合        |
| ◆ Rel 灯   | 该灯亮表示有继电器处于闭合状态      |
| ◆ Alarm 灯 | 该灯亮表示仪器处于异常状态        |

7、界面说明

7.1 测量界面

![](_page_10_Picture_2.jpeg)

![](_page_10_Picture_3.jpeg)

溶解氧浓度 ppm

![](_page_10_Picture_5.jpeg)

溶解氧饱和度%

正常工作时,没有进行"校正"或"参数设置"操作时,仪器显示测 量界面。

## 7.2 密码输入界面

![](_page_11_Picture_1.jpeg)

参数设置密码输入

校正密码输入

为了防止非操作人员的误操作,本仪器设置了校正密码和参数 设置密码。

7.3、校正界面

![](_page_11_Figure_8.jpeg)

D0 校正界面 10 仪器设计了简便易懂的校正界面。具体操作见本说明书 第七部分《操作说明》。

7.4、参数设置界面

![](_page_12_Figure_2.jpeg)

- 1、ppm 设置与 mg/l 设置相同。
- 2、WASH OFF/WASH ON 为"000"时,清洗功能关闭。

设定参数见下表:

| 页数 | 参数名称          | 设定内容                |  |
|----|---------------|---------------------|--|
|    | MEA           | 测量单位: mg/l 或 ppm 或% |  |
| 1  | Punit         | 压力单位:bar或 kPa       |  |
|    | Pcoor         | 测量点压力值              |  |
|    | salt          | 盐度补偿                |  |
| 2  | 4mA           | 4mA 输出对应的溶解氧值       |  |
|    | 20mA          | 20mA 输出对应的溶解氧值      |  |
|    | Hi            | 上限报警对应的溶解氧值         |  |
| 2  | dB 上限报警的迟滞范围值 |                     |  |
| 5  | Lo            | Lo 下限报警对应的溶解氧值      |  |
|    | dB            | 下限报警的迟滞范围值          |  |
| 4  | WASH OFF      | 清洗触点开关关闭时间(单位:小时)   |  |
| 4  | WASH ON       | 清洗触点开关开通时间(单位:秒)    |  |

## 8、操作说明

## 8.1 操作流程

确认所有接线完成且无误后,将仪器上电启动。仪器自动进入 测量界面,用户可根据以下流程,进行相应操作。

![](_page_14_Figure_3.jpeg)

操作流程图

注:密码见附表

#### 8.2 参数设置操作

测量界面,按下"Setup"键,进入参数设定模式。

7.2.1 溶解氧浓度测量设置

设定界面第三页

![](_page_15_Picture_3.jpeg)

![](_page_16_Figure_0.jpeg)

设定清洗继电器断开时间(以小时计) 设定清洗继电器闭合时间(以秒计)

按"Enter"键确认, 仪表保存设置并返回测量界面。

8.2.2 溶解氧饱和度测量设置

| CONF                                                               | 输入4位参数设置密码"1010",按"Enter"<br>键,进入参数设置界面 |
|--------------------------------------------------------------------|-----------------------------------------|
| MEA : %<br>Punit : bar<br>Pcal : 1.013<br>NEXT<br>冬 7-2b           | 设定测量单位<br>设定压力单位<br>设定测量点压力值            |
| Salt : 00 ppt<br>04mA : 0.00 %<br>20mA : 100.0 %<br>NEXT<br>冬 7-2c | 设定盐度补偿<br>设定 4mA 输出对应值<br>设定 20mA 输出对应值 |

![](_page_17_Picture_0.jpeg)

按"Enter"键确认, 仪表保存设置并返回测量界面。

#### 8.3 校正操作

说明:初次使用或仪器断电后,必须对溶解氧电极极化才能进行校 正。

极化方法:将溶解氧电极与仪器正确连接,将仪表上电。

极化时间:不同厂家电极所需极化时间可能不同,普通污水电极建 议极化 30 分钟以上,特殊电极(如发酵场合)参见电极使用说明。

#### 8.3.1 单点校正

在测量界面按下"Cal",即可进入校正模式。

![](_page_18_Figure_6.jpeg)

相对湿度:空气中校正时,rH为50%;在介质中校正时,rH为100% 校正点压力值与测量点压力值不一定相同。

![](_page_19_Figure_0.jpeg)

显示 DO 电极的电流和当前温度。 等数值基本稳定后,按"ENTER"键, 仪器进行自动校正,屏幕右下角 "CAL"开始闪烁。

校正界面第二页

校正进行时 (CAL 闪烁),采样完成,进入校正界面第三页。 校正进行时 (CAL 闪烁),若要停止校正,按"Cal"键,仪表退出 校正状态,返回测量。

校正进行时 (CAL 闪烁), 如果按"ENTER"键, 仪表将停止自动校正, 强制保存当前数值作为电极参数。(一般不建议使用)

![](_page_19_Figure_5.jpeg)

按"Enter"键确认, 仪表保存设置并返回测量界面。

8.3.2 两点校正

两点校正指的是校正电极的零点和斜率点。(本仪器采用零点 固定技术,所以一般只需要进行单点校正)

![](_page_20_Figure_2.jpeg)

![](_page_21_Picture_0.jpeg)

画面显示 D0 电极的电流和当前温 度。等数值基本稳定后,按"ENTER" 键,仪器进行自动校正,屏幕右下 角"CAL"开始闪烁。

校正进行时 (CAL 闪烁),采样完成,进入斜率点校正界面。 校正进行时 (CAL 闪烁),若要停止校正,按"Cal"键,仪表退出 校正状态,返回测量。

校正进行时 (CAL 闪烁),如果按"ENTER"键,仪表将停止自动校正,强制保存当前数值作为电极参数。(一般不建议使用)

进入斜率点校正界面后,对电极斜率点进行校正。 操作方法与单点校正相同。

校正完成后, "Enter"键确认, 仪表保存设置并返回测量界面。

## 9、电极使用说明

电极使用前必须进行极化,不同厂家的溶氧电极或不同型号的 电极有不同的电极参数,应严格按要求配用溶氧电极。

#### 9.1 电极校正注意事项

● 电极校正之前必须充分极化。

● 电极校正可以在空气或饱和介质中进行。

● 空气中校正,将探头放于空气中,用滤纸轻轻吸干电极膜上的水份,待仪器读数稳定后即可开始校正。

发酵过程中,通常会用饱和介质来校正电极。一般在统一的
 通气时间后,对电极进行校正,以统一不同罐批和不同发酵罐的饱
 和状态。

#### 9.2 电极极化

1、 极化方法

将溶氧电极、电缆和溶氧仪按使用说明书正确连接, 仪器上电 正常运行后, 电极开始极化。

- 2、 出现以下情况时, 电极需要极化:
- a、电极第一次使用
- b、更换电极膜或电极液后
- c、溶氧仪断电
- d、电极、电缆和溶氧仪之间的连接断开。
- 3、 电极的极化时间

不同厂家电极的极化时间可能不同,普通污水电极建议至少极化 30 分钟以上,特殊场合(如发酵)电极,按下表时间极化:

| 电极和溶氧仪断开时间 | 建议极化时间 |
|------------|--------|
| 0~5 分钟     | 10 分钟  |
| 5~15 分钟    | 1 小时   |
| 15 分~30 分钟 | 3 小时   |
| 30 分钟以上    | 6 小时   |

## 10、出错指示

仪器在测量和校正过程中,会对电极和仪器工作情况进行实时 监测。若工作异常,仪器将通过屏幕或出错指示灯(Alarm 灯)进 行提示。如果屏幕提示出错信息,使用人员可根据屏幕提示信息, 对照出错信息表比对检查。

9.1 校正出错

显示如图:

![](_page_24_Figure_4.jpeg)

如图显示 "ERR[12]", 对照出错信息表可知: 校正溶液温度出错。

## 9.2 出错信息表

| ERR01 超出测量范围 ● 电极接错或故障 ● 介质溶氧值超范围         |
|-------------------------------------------|
|                                           |
| ERR02 电极信号通道故障 ●电极故障 ●接线错误 ●仪表故障          |
| ERR11 温度电极故障 ● 温度电极线未接 ● 温度电极故障           |
| ERR12 温度超范围 ● 介质温度超范围 ● 温度电极误差超标 ● 温度电极故障 |
| ERR91 仪表存储器错误 ● 现场强烈干扰                    |

23

## 11、密码

为了防止非相关人员误操作,仪器设计了密码功能。

### 10.1 参数设置密码

◆ 参数设定密码

在测量界面按下"Setup"键,输入 "1010"密码,按下"Enter"键, 即可进入参数设定模式。

![](_page_25_Picture_5.jpeg)

## ◆ 恢复出厂设置密码

在测量界面按下"Setup"键,输入 "1088"密码,按下"Enter"键, 即可将仪器恢复出厂值。

![](_page_25_Picture_8.jpeg)

#### 11.2 校正密码

◆ 单点校正密码 (推荐)

在测量界面按下"Cal"键,输入 "2020"密码,按下"Enter"键, 即可进入单点校正操作。

#### ◆ 两点校正密码

在测量界面按下"Cal"键,输入 "2022"密码,按下"Enter"键, 即可进入两点校正操作。

CAL 2020

![](_page_26_Picture_6.jpeg)

### ◆ 温度校正密码

在测量界面按下"Cal"键,输入 "2105"密码,按下"Enter"键, 即可进入两点校正操作。

![](_page_26_Picture_9.jpeg)

## 附录 压力补偿计算

在测量和校正时,需要将电极所处位置的压力值输入到仪器, 否则仪器会按预存的压力值进行补偿。设压力补偿值为 P,计算如 下:

P =P<sub>大气压</sub>+P<sub>6</sub>+H/10
其中:
P<sub>大气压</sub> — 大气压,通常为1.013bar
P<sub>6</sub> — 罐压
H —液体高度
说明:
如果在敞口容器中测量或校正,P<sub>6</sub> = 0;
如果在空气中校正,P<sub>6</sub> = 0, H=0。